# Smart Construction Groupware 2025.1.28(予定)リリース版について

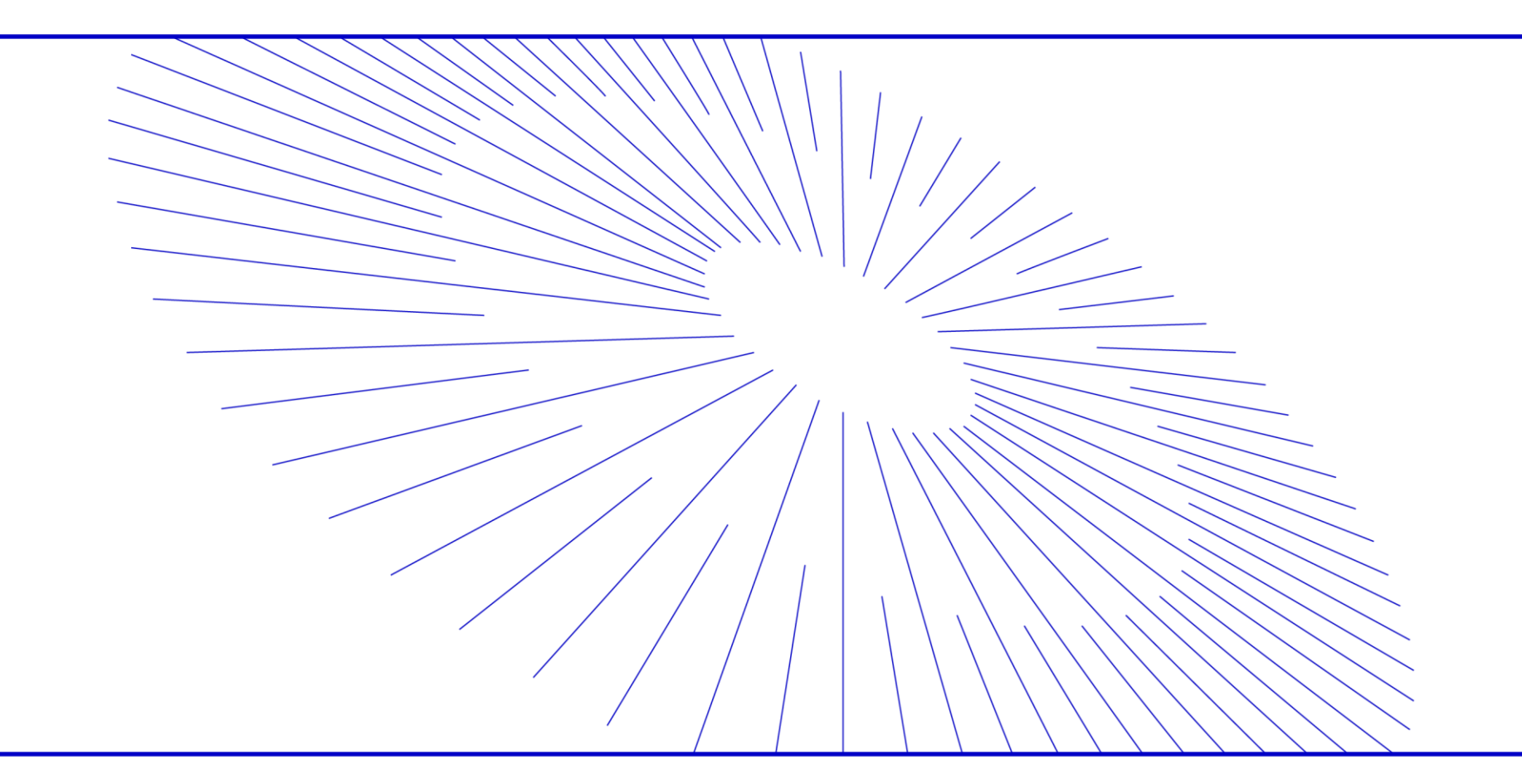

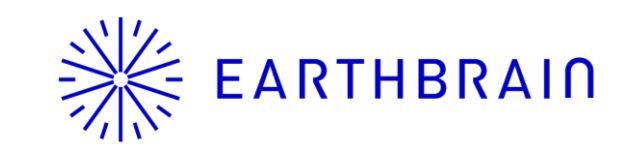

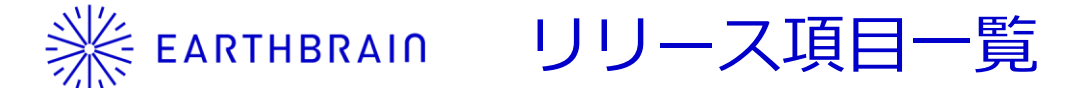

• Smart Construction Groupwareのアップデートについて、以下の日程・内容にてリリースを致します。

# <u>リリース作業日程:日本時間 1月28日(火)(予定) 19:00~21:00</u> (リリース作業中は、一時的にアプリが使え<u>なくなります。)</u>

| NO. | 機能                 | 概要                                                                 | <b>詳細</b>         |
|-----|--------------------|--------------------------------------------------------------------|-------------------|
| 1   | ロール管理<br>(工事、業務)   | <b>新規機能追加です。</b><br>各ロールに対しての機能制御を実装しました。                          | 次ページ以降の説明を参照ください。 |
| 2   | 基本情報の管理<br>(工事、業務) | <b>新規機能追加です。</b><br>業務名や工期などの基本情報を取り込むことができる機能を実装し<br>ました。         | 次ページ以降の説明を参照ください。 |
| 3   | 発議書類<br>(工事、業務)    | <b>新規機能追加です。</b><br>本システムにて、受発注者間でのやりとりを通じた発議書類の作成<br>機能を実装しました。   | 次ページ以降の説明を参照ください。 |
| 4   | 電子納品<br>(工事、業務)    | <b>新規機能追加です。</b><br>本システムから工事、業務(調査、設計)の電子成果品を電子納品<br>できるようになりました。 | 次ページ以降の説明を参照ください。 |

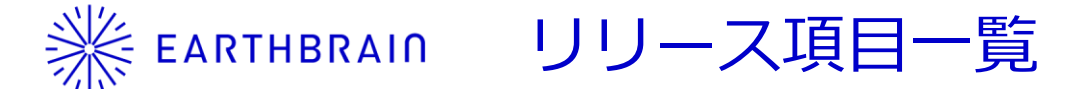

• Smart Construction Groupwareのアップデートについて、以下の日程・内容にてリリースを致します。

# <u>リリース作業日程:日本時間 1月28日(火)(予定) 19:00~21:00</u> (リリース作業中は、一時的にアプリが使えなくなります。)

| NO. | 機能        | 概要                                                                       | 詳細                |
|-----|-----------|--------------------------------------------------------------------------|-------------------|
| 5   | 発議書類のDL機能 | <b>新規機能追加です。</b><br>承認済みの発議を対象に、発議一覧表と鑑書類・添付書類を一括DL<br>できる機能を実装しました。     | 次ページ以降の説明を参照ください。 |
| 6   | 関連ファイル    | <b>新規機能追加です。</b><br>1ファイルに対して、複数のファイルを「関連ファイル」として紐づ<br>ける機能を実装しました。      | 次ページ以降の説明を参照ください。 |
| 7   | ビューア      | <b>不具合修正です。</b><br>Autodesk Viewerにて、画面下部のツールバーが見えづらくなって<br>いる問題を解消しました。 | 左記のとおり。           |
| 8   | お気に入り     | <b>不具合修正です。</b><br>グループの名称を変更できない問題を解消しました。                              | 左記のとおり。           |
| 9   | 企業選択      | 機能改善です。<br>「さらに表示」を押下した際に、企業が読み込まれたことが分かり<br>づらい問題があったため、解消しました。         | 左記のとおり。           |

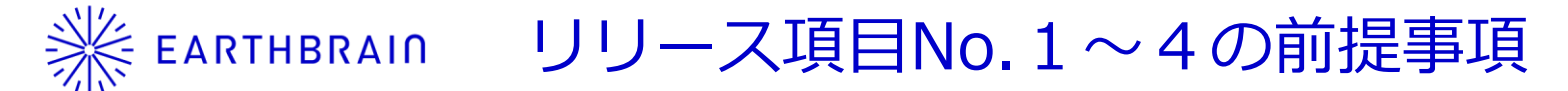

#### <u>No1~4の前提事項</u>

<u>ライセンス管理画面で、工事、or、業務のライセンスを現場に付与すると、以下の機能が利用できるようになります。</u>

- <u>ロール管理</u>
- 基本情報の管理
- 発議書類作成機能
- <u>電子納品</u>

### 「ライセンス付与なし」

| ファイル管理システム18                                         |
|------------------------------------------------------|
| ロ ファイル © 掲示板 白 カレンダー                                 |
| <b>2</b> 9 ファイル                                      |
|                                                      |
| 最初のフォルダ・ファイルを追加しましょう<br>フォルダを作成するか、既存のファイルをアップロードします |
| + 新規                                                 |
|                                                      |

#### 「ライセンス付与」

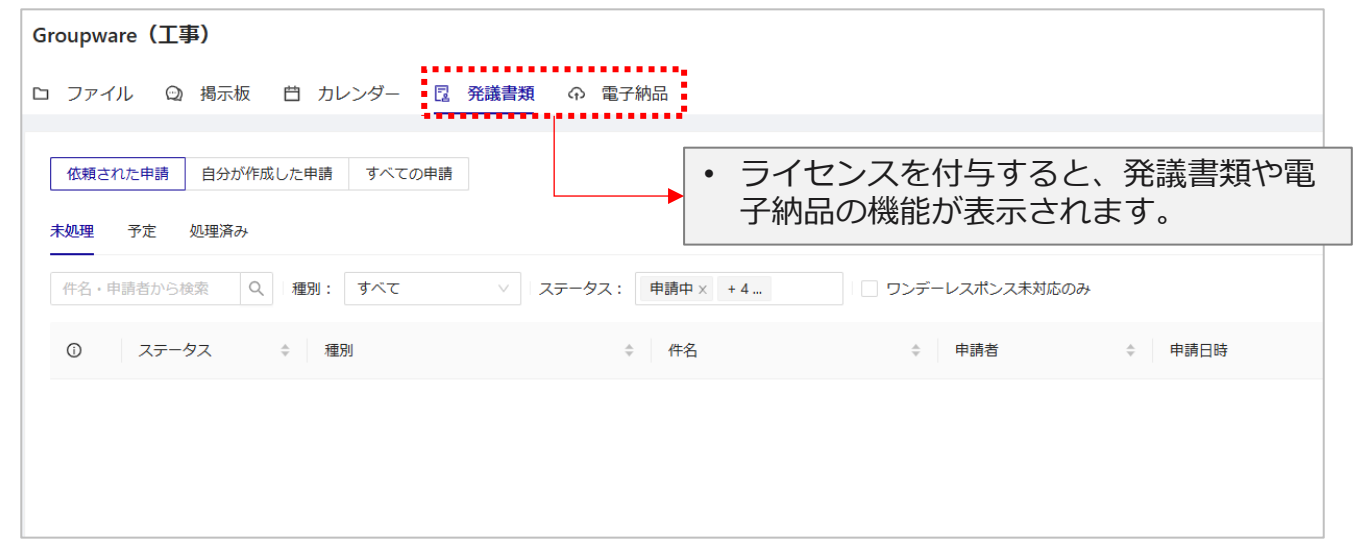

# <u>No1</u>

#### <u>|</u> 各ロールに対しての機能制御を実装しました。

| Groupware(工事) | の設定                               |            |            |        |   | •       | 押下すると、ロー         | -ル権限          |
|---------------|-----------------------------------|------------|------------|--------|---|---------|------------------|---------------|
| メンバー          |                                   |            |            |        |   |         | の設定画面に登移 (次ページへ) | <i>,</i> しまり。 |
| 基本情報          | <b>メンハー</b><br>名前で検索 Q            |            |            |        |   |         | ② ロール権限の設定 +     | 追加            |
| 発議書類          | 名前                                | 所属企業       | 管理種別 ①     | 現場権限 ① |   | ロール権限 ① |                  |               |
|               | filemanager_v2_test SuperAdmin001 | ファイル管理デモ企業 | SuperAdmin | 現場監督   | ~ | 総括監督員   | × .              | ••            |
|               | filemanager_v2_test SuperAdmin005 | ファイル管理デモ企業 | SuperAdmin | 現場監督   | ~ | 主任監督員   | × .              |               |
|               | filemanager_v2_test SuperAdmin002 | ファイル管理デモ企業 | SuperAdmin | 現場監督   | ~ | 監督員     | × .              |               |
|               | filemanager_v2_test SuperAdmin003 | ファイル管理デモ企業 | Admin      | 現場監督   | ~ | 総括検査職員  | ✓ .              |               |
|               |                                   |            |            |        |   |         |                  |               |

 各メンバーのロール権限を 設定することができます。

# <u>No1</u> 各ロールに対しての機能制御を実装しました。

| 「工事」         |         |                    |         |        |         |          |          |    |        |  |
|--------------|---------|--------------------|---------|--------|---------|----------|----------|----|--------|--|
| Groupware(工事 | 5)の設定   |                    |         |        |         |          |          |    |        |  |
| メンバー         | < □-Jla | 割当に戻る              | 5       |        |         |          |          |    |        |  |
| 基本情報         |         |                    |         |        | 現場      | 設定       |          |    | ファイル   |  |
| 発議書類         |         |                    |         | ロール管理  | ロール権限設定 | 基本情報の管理  | 発議書類設定   | 閲覧 | ダウンロード |  |
|              |         | 監                  | 総括監督員   |        |         | <b>~</b> | <b>~</b> |    |        |  |
|              |         | 督職員                | 主任監督員   |        |         |          |          |    |        |  |
|              |         |                    | 監督員     |        |         |          |          |    |        |  |
|              |         | 検                  | 総括検査職員  |        |         |          |          |    |        |  |
|              |         | 査<br>職<br>員<br>発注者 | 査職員     | 主任検査職員 |         |          |          |    |        |  |
|              | 発注者     |                    | 検査職員    |        |         |          |          |    |        |  |
|              |         |                    | 副所長     |        |         |          |          |    |        |  |
|              |         |                    | 発注担当課職員 |        |         |          |          |    |        |  |
|              |         |                    | 設計担当課職員 |        |         |          |          |    |        |  |
|              |         |                    | 用地担当課職員 |        |         |          |          |    |        |  |
|              |         |                    |         |        |         |          |          |    |        |  |
|              |         |                    |         |        |         |          |          |    |        |  |

# 「業務」

| Groupware (業務) | の設定         |       |       |              |         |              |              |              |        |  |  |  |  |        |  |  |
|----------------|-------------|-------|-------|--------------|---------|--------------|--------------|--------------|--------|--|--|--|--|--------|--|--|
| メンバー           | ← ロールの剤当に戻る |       |       |              |         |              |              |              |        |  |  |  |  |        |  |  |
| 基本情報           |             |       |       |              | 現場      | 設定           |              | •••••        | ファイル   |  |  |  |  |        |  |  |
| 発護書類           |             |       |       | ロール管理        | ロール権限設定 | 基本情報の管理      | 発議書類設定       | 閲覧           | ダウンロード |  |  |  |  |        |  |  |
|                |             | 調     | 総括調查員 |              |         |              | <b>×</b>     |              |        |  |  |  |  |        |  |  |
|                |             | 査職    | 主任調查員 |              |         |              |              |              |        |  |  |  |  |        |  |  |
|                |             | Ŗ     | 調査員   |              |         |              |              |              |        |  |  |  |  |        |  |  |
|                | 孫注来         |       | 検査職員  |              |         |              |              |              |        |  |  |  |  |        |  |  |
|                | жлы         | λ.Τ'S | 7.415 |              | жлта    |              |              | 担当課職員        |        |  |  |  |  |        |  |  |
|                |             |       |       |              |         | 契約職員         |              |              |        |  |  |  |  |        |  |  |
|                |             |       |       |              |         |              |              |              |        |  |  |  |  | 事務所副所長 |  |  |
|                |             |       | 事務所所長 |              |         |              |              |              |        |  |  |  |  |        |  |  |
|                |             |       | 管理技術者 | $\checkmark$ | ~       | $\checkmark$ | $\checkmark$ | $\checkmark$ | ~      |  |  |  |  |        |  |  |
|                | 受注者         |       | 照查技術者 |              |         |              |              |              |        |  |  |  |  |        |  |  |

- 各ロールごとに、機能の利用可否を設定することができます。
- 工事と業務でロールの定義は異なります。
- 設定できる機能は以下になります。
- 〇現場設定
  - 0ファイル
  - 〇発議書類 〇電子納品

<u>No2</u> 業務名や工期などの基本情報を取り込むことができる機能を実装しました。

| Smart Construction<br>Groupware |         |           |            |                                | 基本情報                                                    |                                  |                          |                 |
|---------------------------------|---------|-----------|------------|--------------------------------|---------------------------------------------------------|----------------------------------|--------------------------|-----------------|
| Groupware (王                    | 事)の設定   |           |            |                                |                                                         | 工事件名                             | Groupware_202408         | 827             |
|                                 |         |           |            |                                | =                                                       | 発注年度                             |                          | • 本説明では工事を例としてい |
| メンハー                            | 基本情報    |           |            | ますがよろしいですか?                    | 事業情報                                                    | 工事契約コード                          |                          | ますが、業務も同様の機能と   |
| 基本情報                            |         | 工事件名      | 工事件名を入力    | 上書きすると登録済みの工事基本情報は削除され、復元できません |                                                         | 工事番号(設計書コード)                     | 901901909                | なります。           |
| 先議書規                            |         | 発注年度      | 発注年度を入力    | キャンセルファイルを選択                   |                                                         | 地整コード                            |                          | - 年なります。        |
|                                 | 事業情報    | 工事契約コード   | 工事契約コードを入力 |                                |                                                         | 開始日                              | 2017/03/31               |                 |
|                                 |         |           | またにおってい    |                                | 工期                                                      | 終了日                              | 2018/03/30               |                 |
|                                 |         |           | 至今月刊でなりと   |                                |                                                         | 延長日数                             |                          |                 |
|                                 |         | 地整コード     |            |                                |                                                         | 住所                               | 東京都港区赤坂5                 | - 1             |
|                                 |         | 開始日       |            |                                | 工事場所(目)                                                 | 住所コード                            | 13103                    |                 |
|                                 | 工期      | 終了日       |            |                                |                                                         | 住所                               | 東京都港区赤坂5                 | - 1             |
|                                 |         | 延長日数      |            |                                | 工事場所(至)                                                 | 住所コード                            | 13103                    |                 |
|                                 |         | 住所        |            |                                |                                                         | 発注機関コード                          | 02103002                 |                 |
|                                 | 工事場所(自) | 住所コード     |            |                                |                                                         | 発注機関名                            | 国土交通省関東地方                | 方整備局下館河川事務所     |
|                                 |         |           |            |                                |                                                         |                                  | •                        |                 |
|                                 |         | ファイルを取り込む |            |                                | <ul> <li>・ 取り込</li> <li>・ 手入力</li> <li>・ 本情報</li> </ul> | とんだ内容が登録<br>)でも項目は登録<br>Bは作成する発議 | されます。<br>可能です。<br>書類と自動運 | 車係されます。         |

# <u>No3</u>

本システムにて、受発注者間でのやりとりを通じた発議書類の作成機能を実装しました。

「全体フロー例:受注者発議」

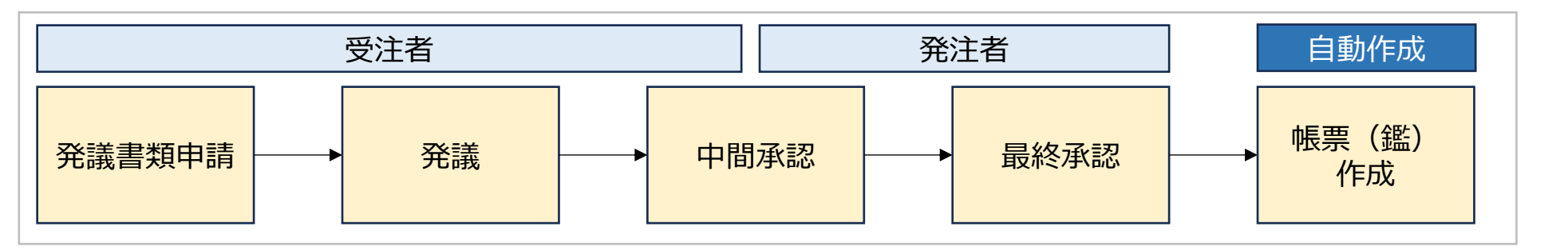

| Groupware(工事)                                                 |                  |               |               |             | û 通知一覧 2 💈         |
|---------------------------------------------------------------|------------------|---------------|---------------|-------------|--------------------|
| ロ ファイル ② 掲示板 白 カレンダー 📴 発議                                     | <b>書類</b> の 電子納品 |               |               |             |                    |
| 依頼された申請 自分が作成した申請 すべての申請                                      |                  |               | 一括管理 」 ダウンロード | + 承認済み発議を登録 | + 新規ワークフローを開始      |
| 小型星     JPC     型星/月05       件名・申請者から検索     Q     種別:     すべて | ステータス: 申請中× + 4  | ワンデーレスポンス未対応の | Dðł           |             |                    |
| ① ステータス  令 種別                                                 | ≑ 件名             | ≑ 申請者         | ⇒ 申請日時        | ≑ ID        | ÷                  |
|                                                               |                  |               |               |             |                    |
|                                                               |                  |               |               | • 新<br>• 次  | 視ワークフロー申請<br>ページへ。 |

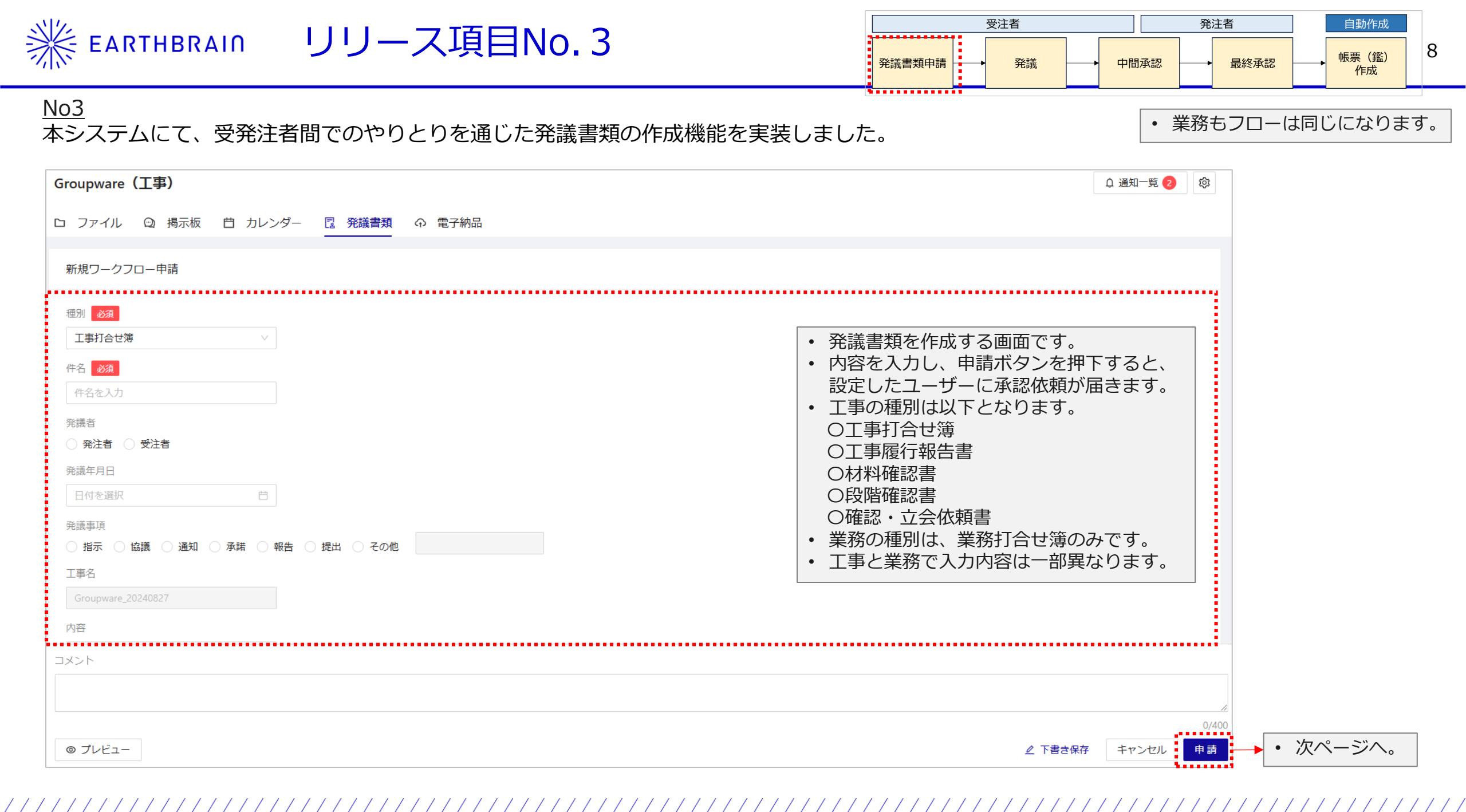

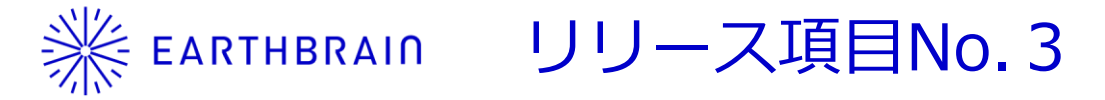

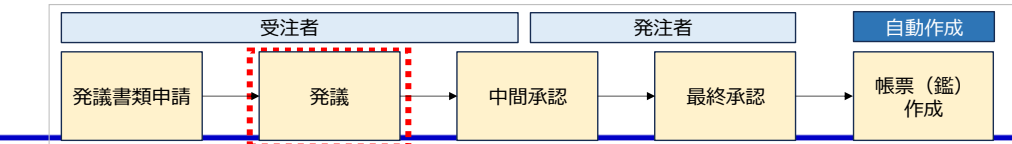

# <u>No3</u>

# 本システムにて、受発注者間でのやりとりを通じた発議書類の作成機能を実装しました。

業務もフローは同じになります。

| Groupware(工事)                               | ↑ 通知一覧 🔕 🕅                                                                           |
|---------------------------------------------|--------------------------------------------------------------------------------------|
| ロ ファイル 🖸 掲示板 📋 カレンダー <u>व</u> 発議書類   命 電子納品 | 依頼された申請     自分が作成した申請     すべての申請       土 ダウンロード     + 承認                             |
| ← ワークフロー―覧に戻る                               |                                                                                      |
| ID: 674e92613d33739b3e9aeebd                | 件名・申請者から検索     Q     種別:     すべて     ∨     ステータス:     申請中×     +4                    |
| 工事打合せ簿                                      | ①     ステータス     ◆     種別     ◆     件名     ◆     申請日時     ◆                           |
| 件名<br>Groupware                             | — <b>▶ 申請中 (1/4)</b> 工事打合せ簿(指示) Groupware filemanager_v2_test Super 2024/12/03 14:08 |
| 究議者                                         | • 押下すると、発議書類の詳細画面が開きます。                                                              |
| 受注者                                         |                                                                                      |
| 96歳年月日<br>2024/12/03                        |                                                                                      |
| 発議事項                                        |                                                                                      |
| 指示                                          |                                                                                      |
| 工事名                                         |                                                                                      |
| Groupware_20240827                          | ・ 内谷に问題なりればよ光識を押下る ・ 次ページへ。                                                          |
| 內容                                          |                                                                                      |
|                                             |                                                                                      |
|                                             |                                                                                      |
| ∠ 編集 ◎ プレビュー                                | D/400<br>回答予定を連絡する 取り止め 発 議                                                          |

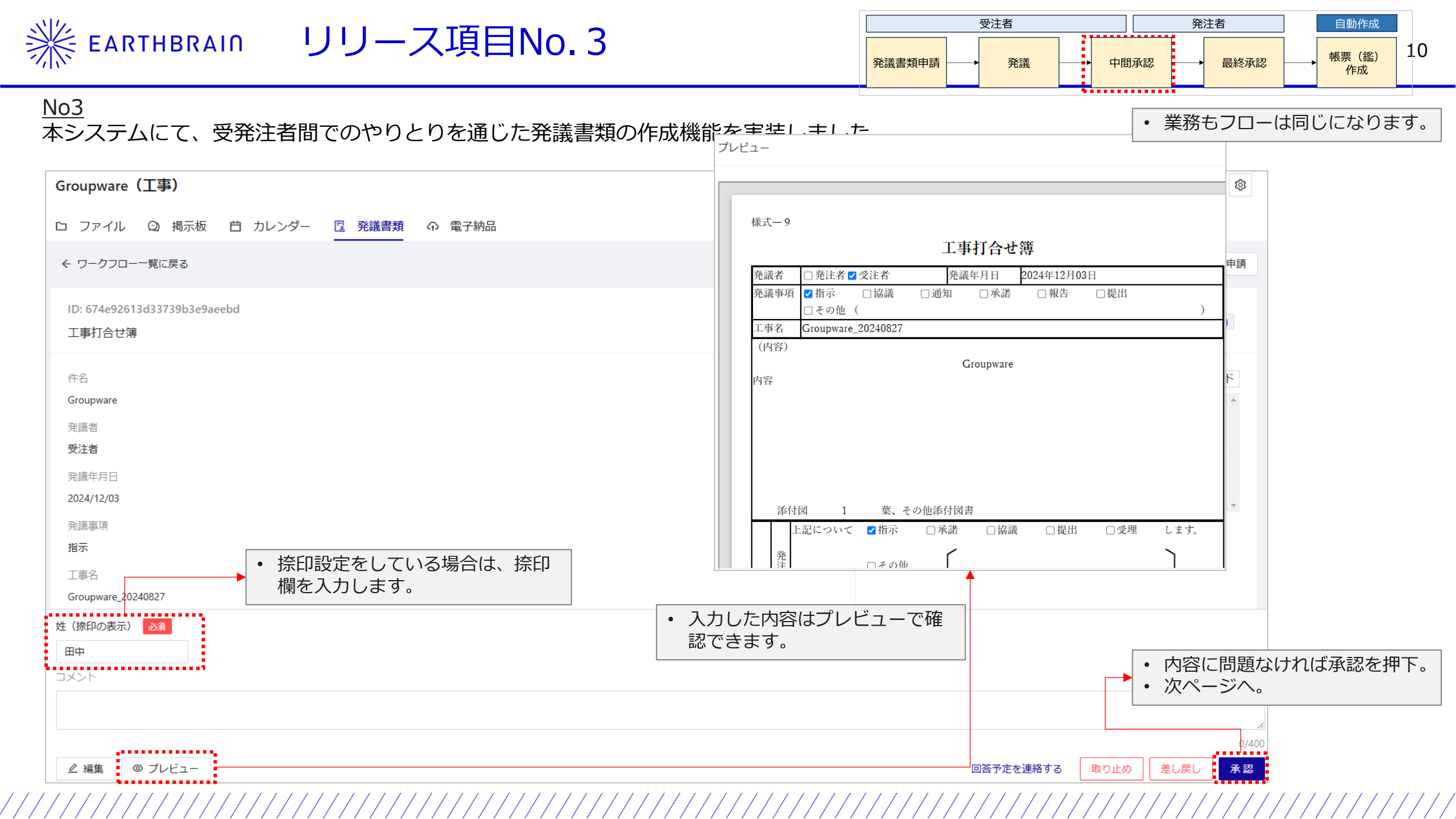

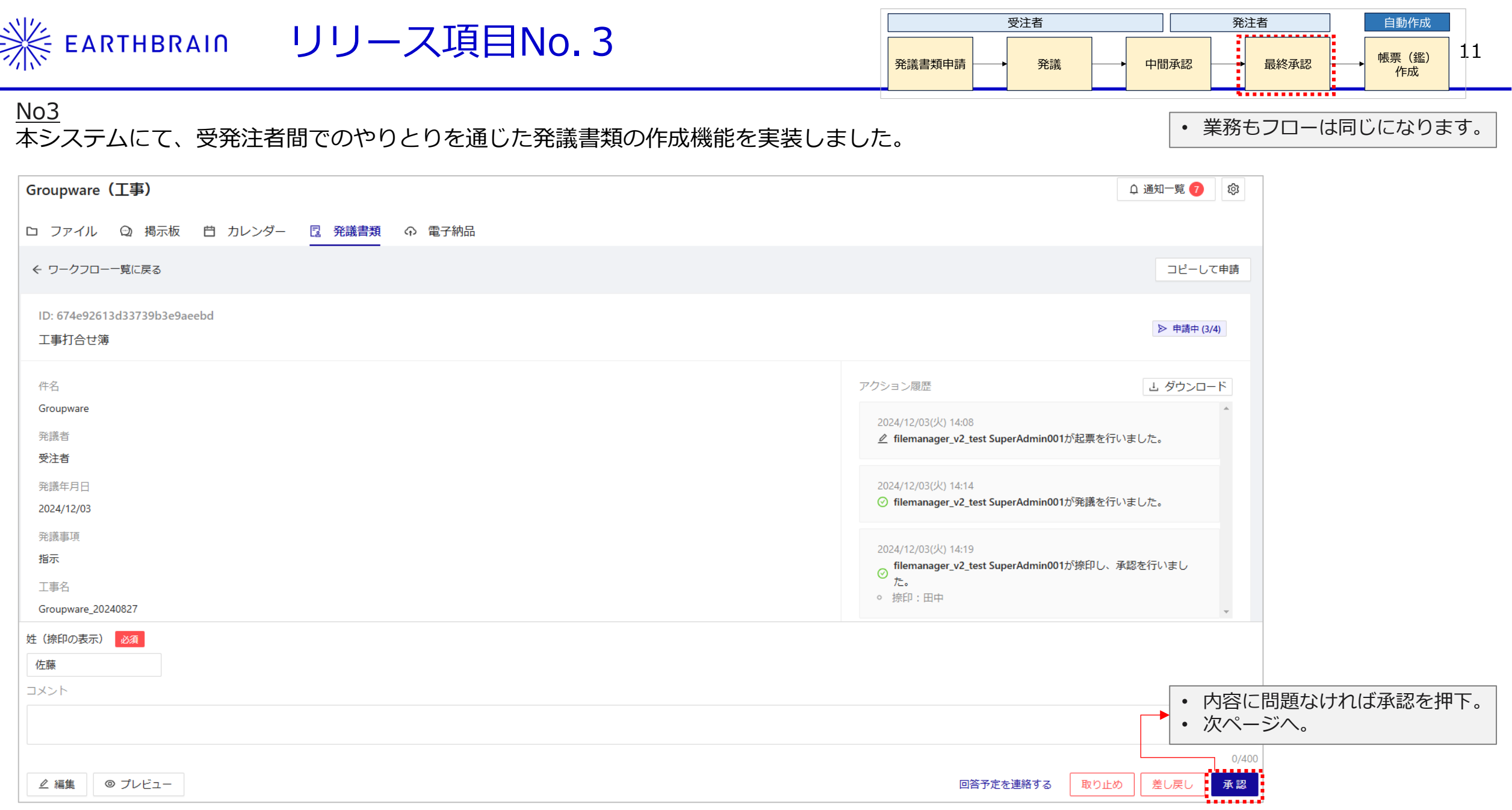

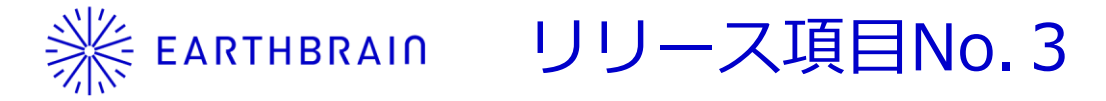

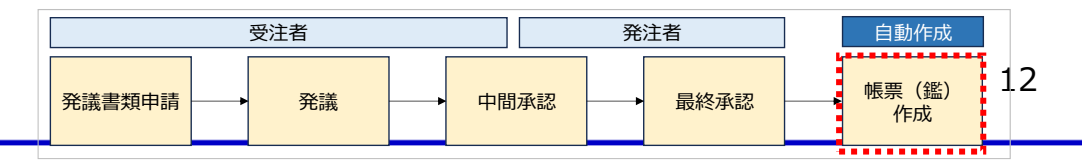

#### <u>No3</u> 本システムにて、受発注者間でのやりとりを通じた発議書類の作成機能を実装しました。

業務もフローは同じになります。

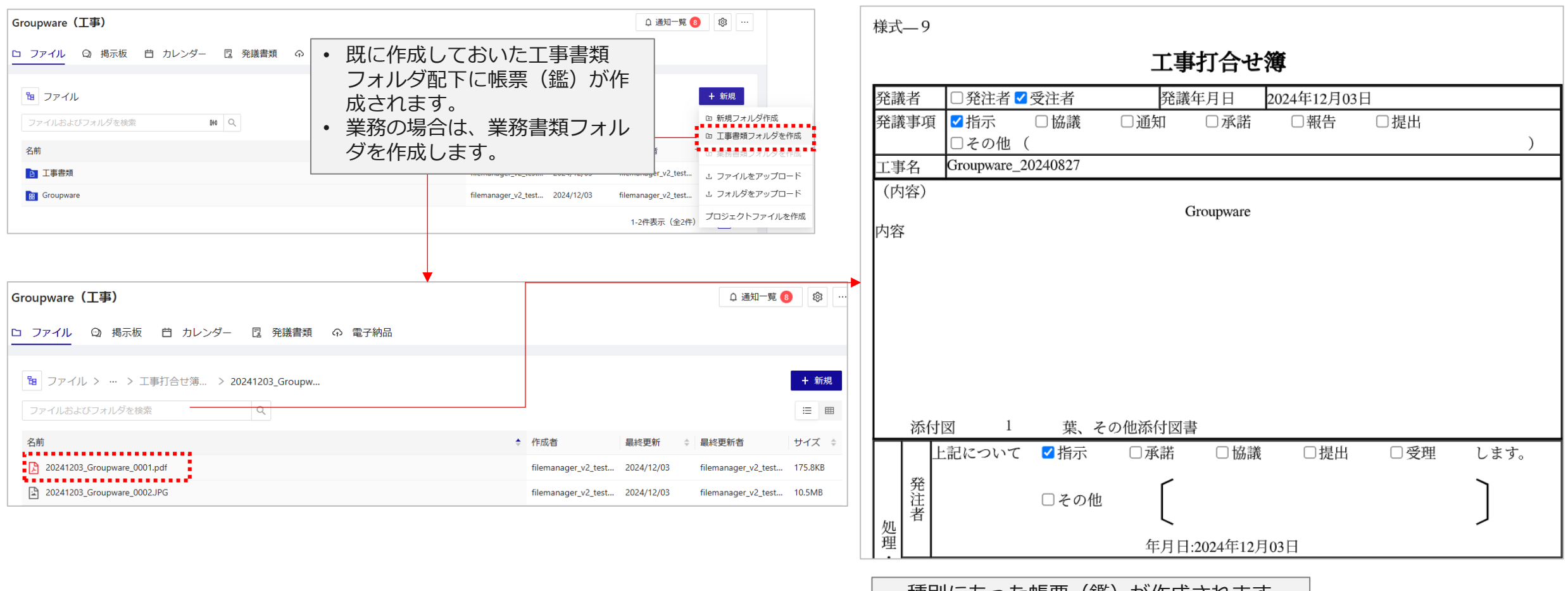

• 種別にあった帳票(鑑)が作成されます。

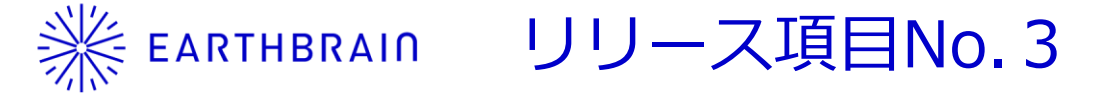

本システムにて、受発注者間でのやりとりを通じた発議書類の作成機能を実装しました。

その他の機能について

<u>No3</u>

| Groupware(工事)                                                                  |              |                    |                  |                           |                                        |                                                         | 众通知─覧 ⑧                                        | ξi            |
|--------------------------------------------------------------------------------|--------------|--------------------|------------------|---------------------------|----------------------------------------|---------------------------------------------------------|------------------------------------------------|---------------|
| ロ ファイル 😳 掲示板 📋 カレンダー 🚦                                                         | 発議書類 の 電子    | 納品                 |                  |                           |                                        |                                                         |                                                |               |
| 依頼された申請         自分が作成した申請         すべての申請           未処理         予定         処理済み | j            |                    | 7                | - <sub>括管理</sub><br>• 承認済 | <sup>」 ダウンロード</sup> +<br>★<br>おのの発議を登録 | <ul> <li>承認済み発議を登録</li> <li>できます。</li> </ul>            | + 新規ワークフローを開始<br>新規ワークフローを開始<br>帳票データファイルを取り込ん | で開始           |
|                                                                                |              |                    |                  |                           |                                        | •                                                       | 帳票データファイル<br>発議書類を作成でき                         | ンを取り込み<br>ます。 |
| 発議ワークフローの一括管理<br>₽業: すべて                                                       | 現場: すべて      |                    |                  |                           |                                        | <ul> <li>自身が所属</li> <li>場の発議書</li> <li>ことができ</li> </ul> | 属しているすべての現<br>皆類を一括で確認する<br>きます。               |               |
| 依頼された申請     自分が作成した申請     すべての申請       件名・申請者から検索     Q     種別:     すべて        | ∨ ステータス: 申請中 | × +4 ワン            | デーレスポンス未対応のみ     |                           |                                        |                                                         |                                                |               |
| ① ステータス 💠 種別                                                                   | ≑ 件名         | ◆ 申請者 ◆            | 申請日時    ◆        | 企業                        | 現場                                     | 現在の作業者                                                  | ID                                             | \$            |
| ◎ 承認済み 工事打合せ簿(指示)                                                              | Groupware    | filemanager_v2_tes | 2024/12/03 14:08 | ファイル管理デモ企業                | Groupware(工事)                          | -                                                       | 674e92613d33739b3e9aeebd                       |               |
| ◎ 承認済み 業務打合せ簿(指示)                                                              | 取り込み         | filemanager_v2_tes | 2024/11/29 18:02 | ファイル管理デモ企業                | Groupware_20241129                     |                                                         | 674983085f2356cce3ad5359                       |               |

業務もフローは同じになります。

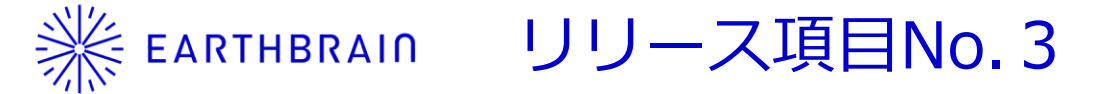

# <u>No3</u>

その他の機能について

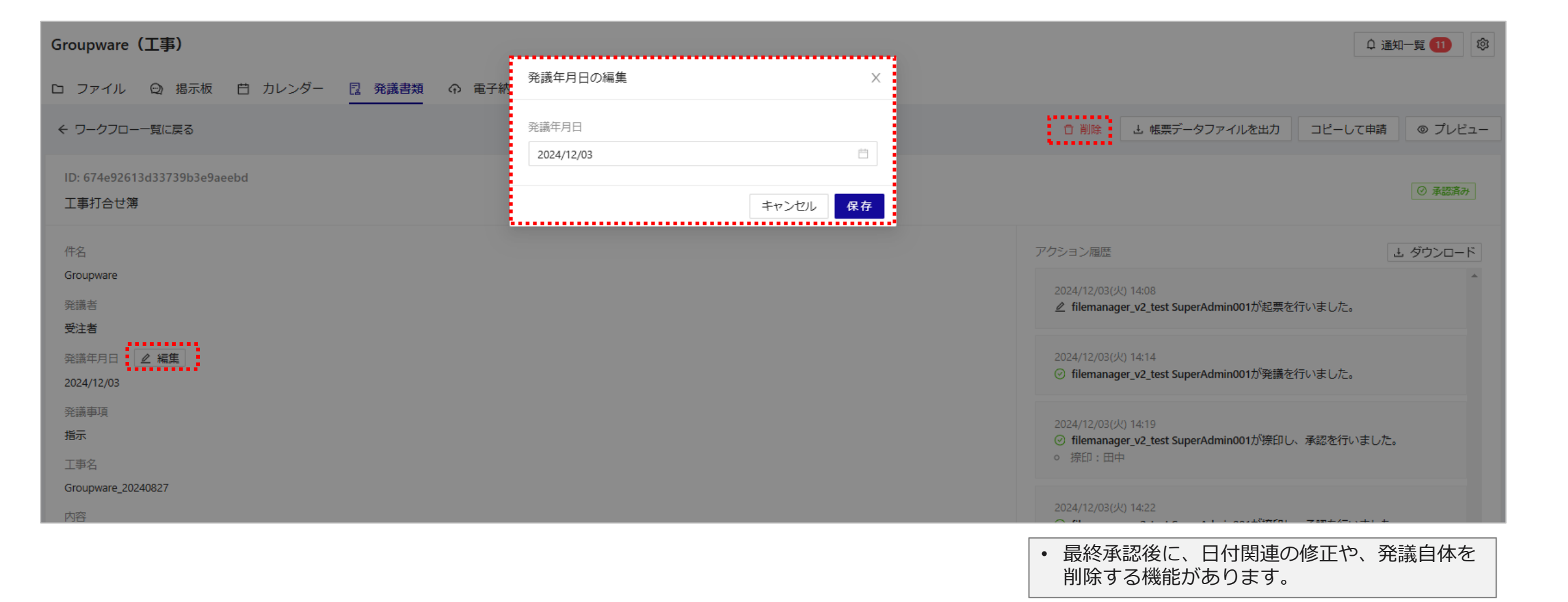

業務もフローは同じになります。

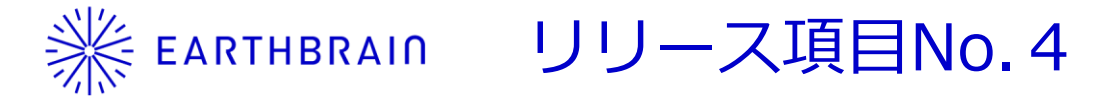

本システムから工事、業務(調査、設計)の電子成果品を電子納品できるようになりました。

「全体フロー例:工事」

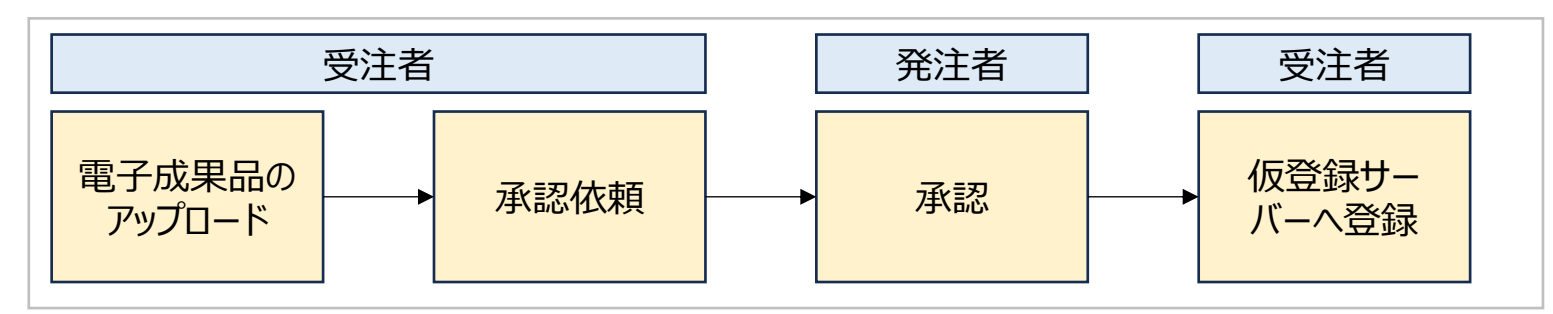

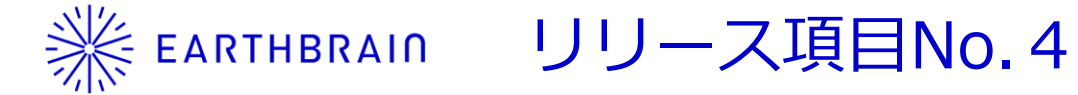

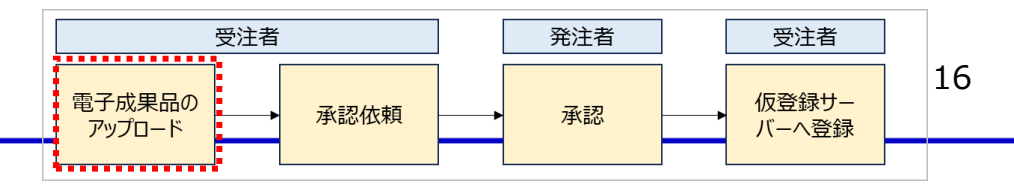

本システムから工事、業務(調査、設計)の電子成果品を電子納品できるようになりました。

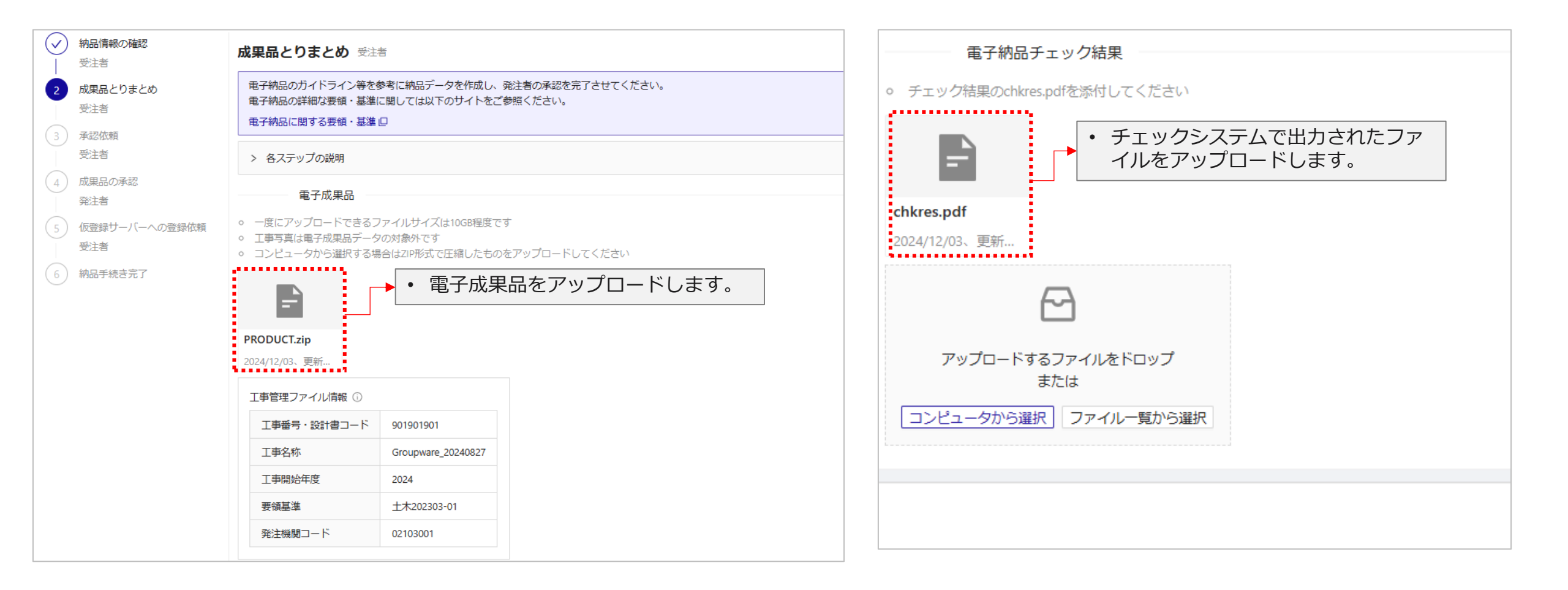

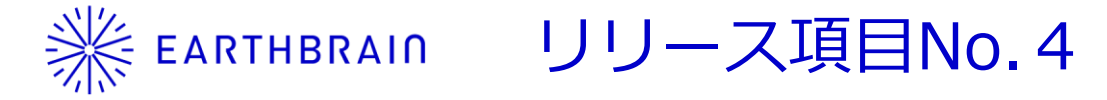

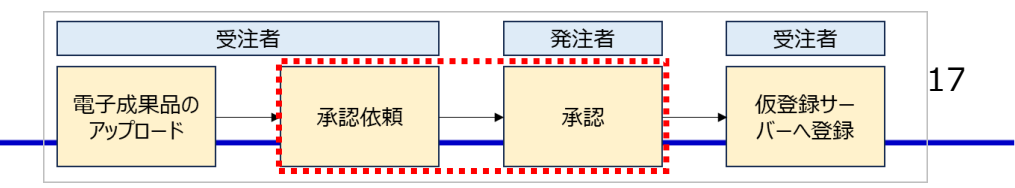

本システムから工事、業務(調査、設計)の電子成果品を電子納品できるようになりました。

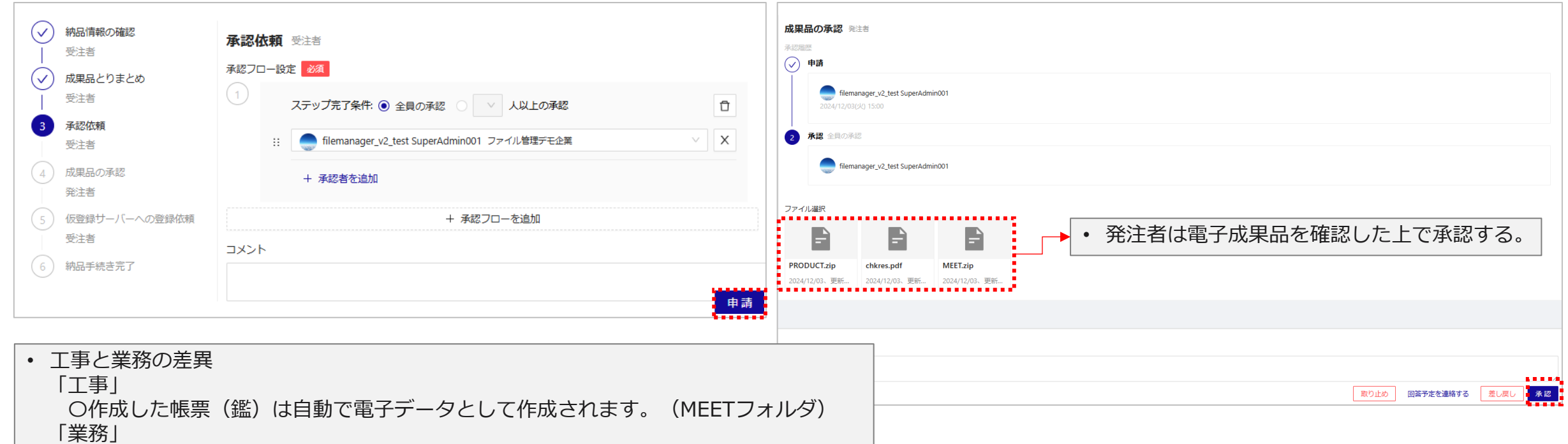

〇作成した帳票(鑑)は電子成果品に自身でアップロードする必要があります。 システムで自動で作成されません。

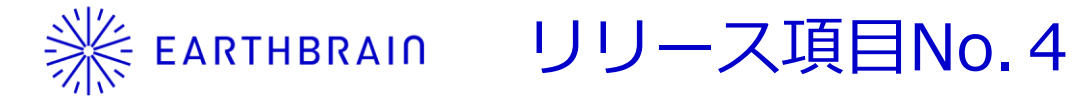

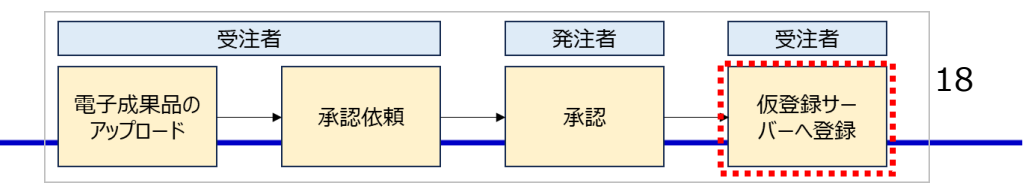

### 本システムから工事、業務(調査、設計)の電子成果品を電子納品できるようになりました。

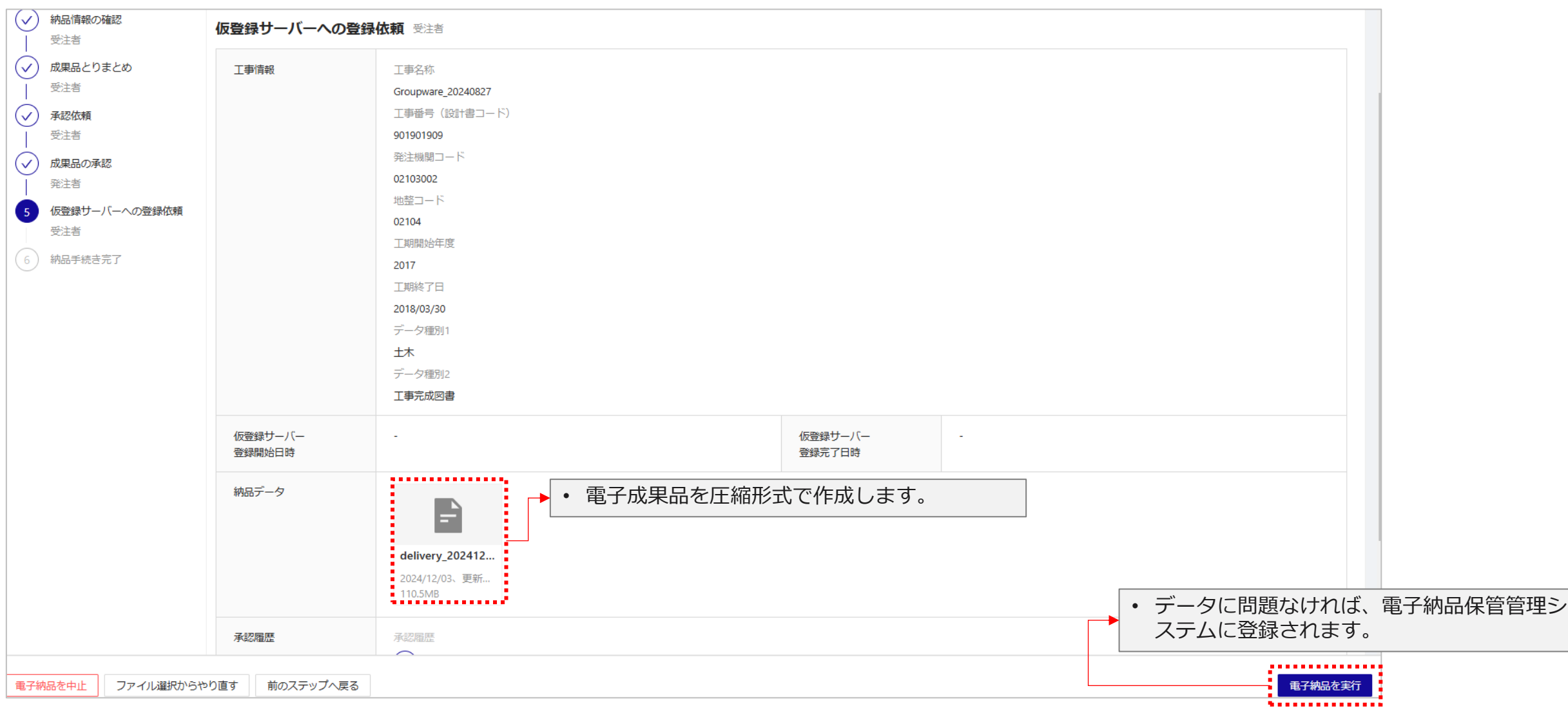

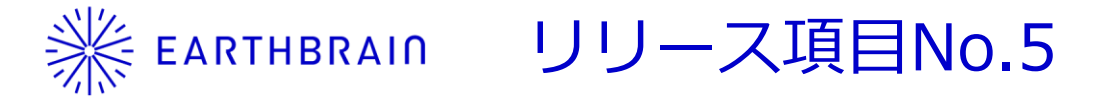

# <u>No5</u>

承認済みの発議を対象に、発議一覧表と鑑書類・添付書類を一括DLできる機能を実装しました。

| 20250128リリース(工事)                                                                    |                             |                              |                                                                            |                                          | ♀ 通知一覧 🕸   |
|-------------------------------------------------------------------------------------|-----------------------------|------------------------------|----------------------------------------------------------------------------|------------------------------------------|------------|
| ロ ファイル Q 掲示板 芭 カレンダー <u>2</u> 発議書類                                                  | ⑦ 電子納品                      |                              |                                                                            |                                          |            |
| 依頼された申請     自分が作成した申請     すべての申請       件名・申請者から検索     Q     種別:     すべて     V     ス | テータス: 申請中 × +4 ロンデーレスポンス未対  | す応のみ                         | <ul> <li>一括管理</li> <li>▲ ダウンロ-</li> <li>電子納品形式の</li> <li>発議書類一覧</li> </ul> | -ド + 承認済み発議を登録 + 新<br>の共有フォルダ<br>長 (CSV) | 現ワークフローを開始 |
| ① ステータス ↓ 種別                                                                        | \$ 件名 \$                    | 申請者                          | 申請日時発議書類の一                                                                 | 舌ダウンロード                                  | \$         |
| ⑦ 承認済み 確認・立会依頼書                                                                     | 立会                          | filemanager_v2_test SuperAdm | 2025/01/15 17:42 • 詳                                                       | 細は次ページへ。                                 |            |
| <ul> <li>⑦ 承認済み</li> <li>工事打合せ簿(指示)</li> </ul>                                      | Groupware_20240827(XML取り込み) | filemanager_v2_test SuperAdm | 2025/01/08 14:33                                                           | 677e0df9f11cfa2dc49af55f                 |            |
| ◎ 承認済み 確認・立会依頼書                                                                     | 承認済み発議を登録(確認・立会依頼書)         | filemanager_v2_test SuperAdm | 2025/01/08 14:24                                                           | 677e0c2bf11cfa2dc49af55e                 |            |
| ⑦ 承認済み 段階確認書                                                                        | 承認済み発議を登録(段階確認書)            | filemanager_v2_test SuperAdm | 2025/01/08 14:24                                                           | 677e0c13f11cfa2dc49af55d                 |            |
| ⑦ 承認済み 材料確認書                                                                        | 承認済み発議を登録(材料確認書)            | filemanager_v2_test SuperAdm | 2025/01/08 14:24                                                           | 677e0bfef11cfa2dc49af55c                 |            |
| ◎ 承認済み 工事履行報告                                                                       | 承認済み発議を登録(工事履行報告)           | filemanager_v2_test SuperAdm | 2025/01/08 14:23                                                           | 677e0beaf11cfa2dc49af55b                 |            |
| ⑦ 承認済み 工事打合せ簿(その他)                                                                  | 承認済み発議を登録(その他入力あり)          | filemanager_v2_test SuperAdm | 2025/01/08 14:23                                                           | 677e0bd2f11cfa2dc49af55a                 |            |
| ◎ 承認済み 工事打合せ簿(その他)                                                                  | 承認済み発議を登録(その他)              | filemanager_v2_test SuperAdm | 2025/01/08 14:23                                                           | 677e0bbaf11cfa2dc49af559                 |            |
| ② 承認済み         工事打合せ簿(提出)                                                           | 承認済み発議を登録(提出)               | filemanager_v2_test SuperAdm | 2025/01/08 14:22                                                           | 677e0ba5f11cfa2dc49af558                 |            |
| <ul> <li>⑦ 承認済み</li> <li>工事打合せ簿(報告)</li> </ul>                                      | 承認済み発議を登録(報告)               | filemanager_v2_test SuperAdm | 2025/01/08 14:22                                                           | 677e0b91f11cfa2dc49af557                 |            |
|                                                                                     |                             |                              |                                                                            | 1-10件表示(全27件) <                          | 1 2 3 >    |

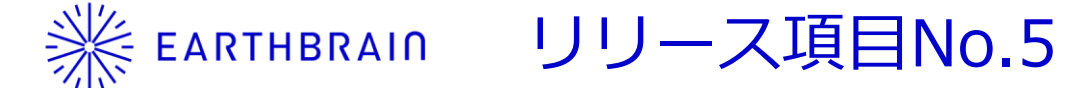

工事(承諾)

工事(報告)

工事(提出)

工事(その他)

工事履行報告

工事(その他入力あり)

#### No<sub>5</sub>

承認済みの発議を対象に、発議一覧表と鑑書類・添付書類を一括DLできる機能を実装しました。

filemanager\_v2\_test Su 工事打合せ簿

filemanager\_v2\_test Su工事打合せ簿

filemanager\_v2\_test Su工事打合せ簿

filemanager\_v2\_test Su工事打合せ簿

filemanager\_v2\_test Su工事打合せ簿

filemanager\_v2\_test Su工事履行報告

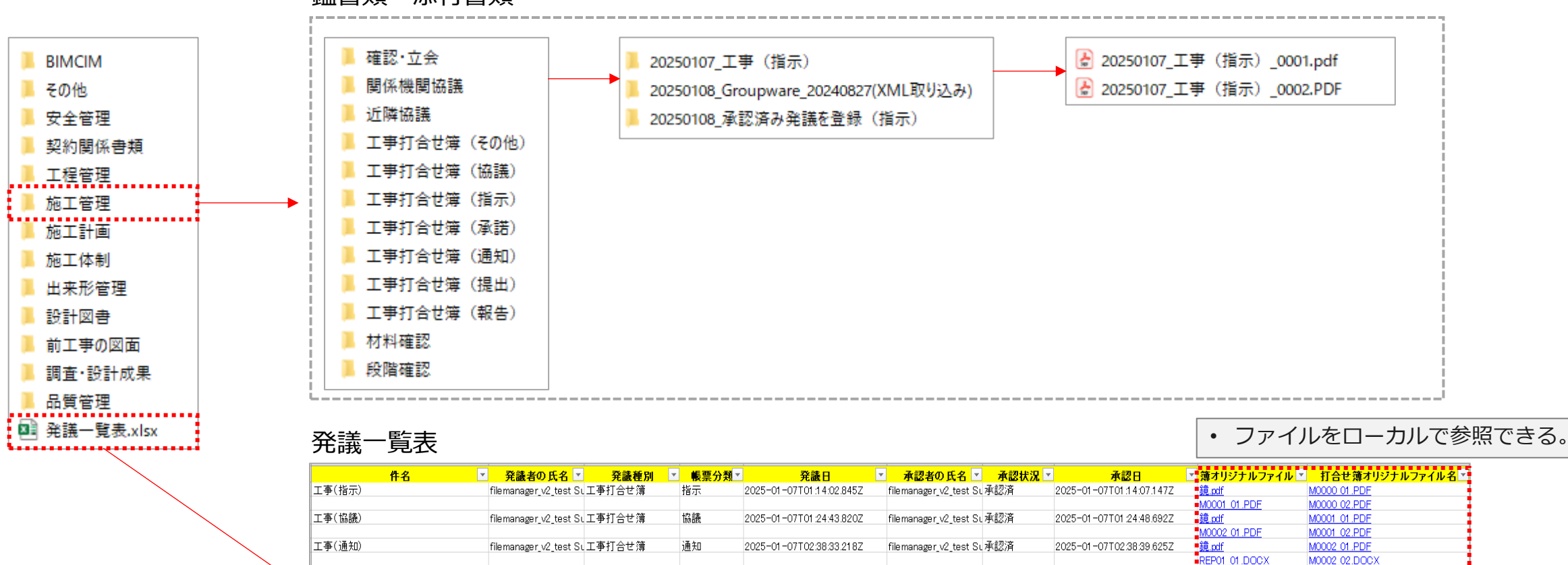

承諾

報告

提出

その他

その他

2025-01-07T02:41:14.552Z

2025-01-07T02:43:49.01 0Z

2025-01-07T02:46:21.831Z

2025-01-07T02:49:49.246Z

2025-01-07T04:50:23:891Z

2025-01-07T04:55:04.603Z

filemanager\_v2\_test Su 承認済

filemanager\_v2\_test Su承認済

filemanager\_v2\_test Su 承認済

filemanager\_v2\_test Su承認済

filemanager\_v2\_test Su 承認済

filemanager\_v2\_test Su承認済

#### 鑑書類・添付書類

<mark>= 鏡.pdf</mark> REPOI 01.DOCX M0008-02.DOC

M0003 01.PDF

M0004 01.PDF

M0004 02.DOCX

M0005 01.PDF

M0005 02.DOCX

M0006 01.PDF

M0006 02.DOCX

M0007\_01.PDF

M0008 01.PDF

M0007 02.DOCX

鏡.pdf

鏡.pdf REP01\_01.DOCX

- 鏡.pdf

■鏡.pdf

<u>鏡.pdf</u> REPOI 01.DOCX

EP01\_01\_DOCX

REPOT 01.DOCX

2025-01-07T02:41:25.240Z

2025-01-07T02:43:54.047Z

2025-01-07T02:46:30.804Z

2025-01-07T02:49:58.328Z

2025-01-07T04:50:29.227Z

2025-01-07T04:55:11.326Z

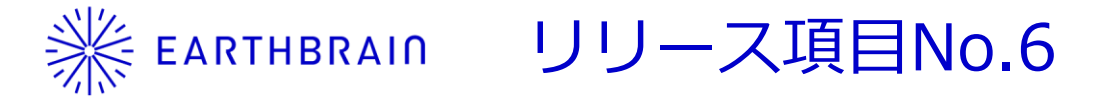

# <u>No6</u>

1ファイルに対して、複数のファイルを「関連ファイル」として紐づける機能を実装しました。

| 現場A                   |                        |                            |                                                     | 众通知一覧 8                                               | \$ ···                     | စာ OBJ.obj                            | ×             |
|-----------------------|------------------------|----------------------------|-----------------------------------------------------|-------------------------------------------------------|----------------------------|---------------------------------------|---------------|
| D ファイル ② 掲示机          | 反 白 カレンダー 🗟 発議書類 G     | > 電子納品                     |                                                     |                                                       |                            | 詳細 メンバー 関連ファ・                         | イル 2          |
| <b>X</b> 1件を選択中です     | ţ.                     |                            |                                                     | ± Ø                                                   | + 新規                       | 関連ファイルとは ①                            |               |
| ファイルおよびフォルダを          | 検索 040 Q               |                            |                                                     |                                                       | ∷ ⊞                        | <b>画像(10MB) (1306).jpg</b><br>現場A     | ×             |
| 名前                    |                        | 場所: ファイル管理デモ企業5 ∨ 現場A(現在の場 | 19f) V X                                            | ◆ 最終更新者                                               | サイズ 💠                      | 画像(10MB) (1321).jpg                   | ×             |
| 3D OBJ.obj            |                        | ● 2件のファイルを選択中              |                                                     | filemanager_v2_test                                   | 8.6MB                      | · ··································· |               |
|                       | ご ダウンロード               | ← 現場A<br>"現場A" 內を検索        | ]                                                   | filemanager_v2_test                                   | -                          | 十追加                                   |               |
| 🗈 画像(10MB) (1306).jpg | → 移動                   | 名前                         | ÷                                                   | filemanager_v2_test                                   | 10.5MB                     | <ul> <li>・ 紐づけしたファイ.</li> </ul>       | ルは関連          |
| 🔄 画像(10MB) (1321).jpg | ☆ お気に入り<br>回 問連ファイルを迫加 | Bl.obj                     | A                                                   | filemanager_v2_test                                   | 10.5MB                     | ファイルタブに表<br>・ 該当のフォルダに                | 示される。<br>遷移 プ |
| 🗈 画像(10MB) (1322).jpg | ② 用ビファイルを追加 ▲ 名前を変更    | ◎ テスト1                     | >                                                   | filemanager_v2_test                                   | 10.5MB                     | レビュー、削除が                              | できる。          |
| 🔄 画像(10MB) (1332).jpg | □ 削除                   | 🔲 📔 画像(10MB) (1306).jpg    |                                                     | filemanager_v2_test                                   | 10.5MB                     |                                       |               |
| 😁 Groupware           |                        | □ 🕒 画像(10MB) (1321).jpg    |                                                     | filemanager_v2_test                                   |                            |                                       |               |
|                       |                        | ☑ 🔄 画像(10MB) (1322).jpg    |                                                     | 1-7件表示(全7件)                                           | < 1 >                      |                                       |               |
|                       |                        | 🔽 🔄 画像(10MB) (1332).jpg    |                                                     |                                                       |                            |                                       |               |
|                       |                        | Groupware  キャンセル           | <ul> <li>【1】 / 1 &gt;</li> <li>関連ファイルに追加</li> </ul> | <ul> <li>1ファイルに<br/>ル」として約</li> <li>企業間、現場</li> </ul> | 対して、複数<br>Hづけること<br>局・グループ | 数のファイルを「関連こ<br>ができる。<br>間での紐づけもできる。   | <br>)アイ       |

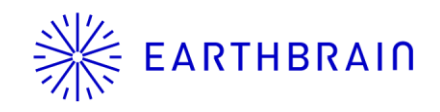

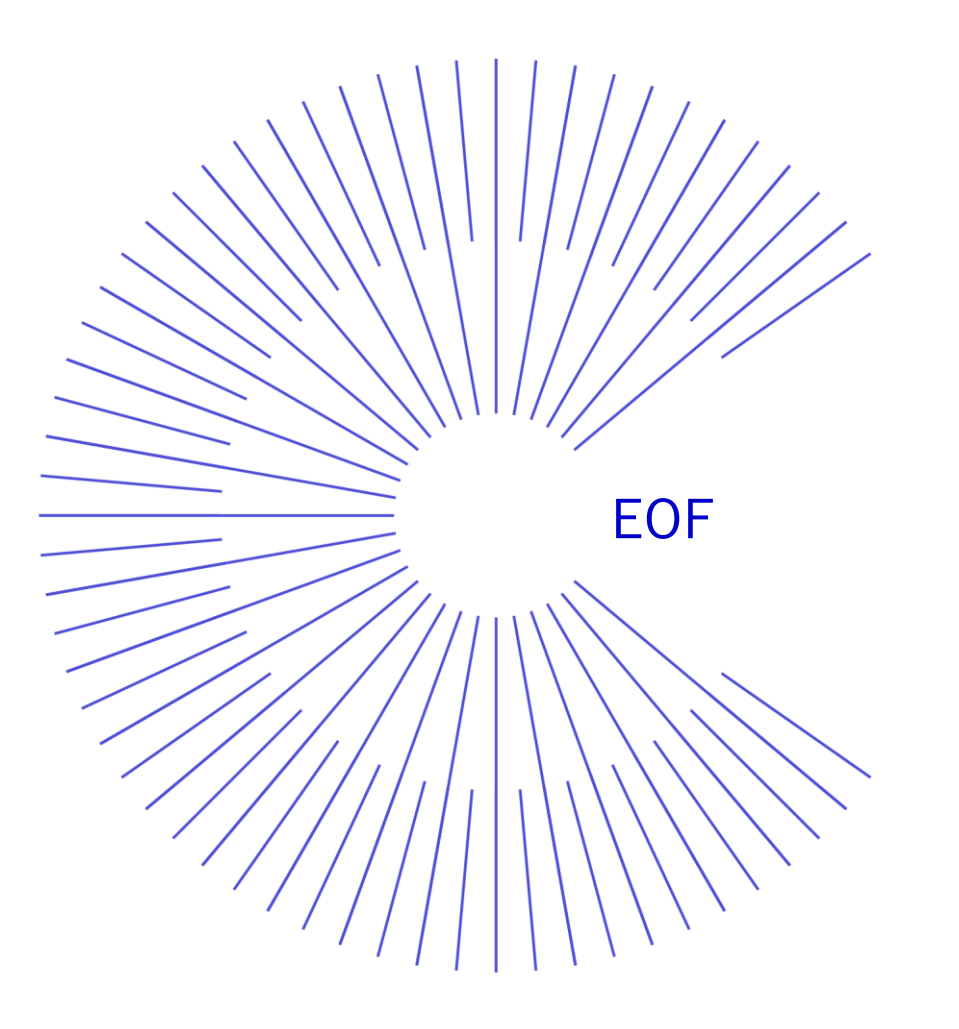